## **ZOOM-MÖTE**

**Kontrollera Audio** 

Mikrofon: Jabra Speak 710 Högtalare: Intel(R) Display Audio

Datorval: ROOM COMPUTER Datorval: EXTERNAL COMPUTER (Egen dator) > Växla WEBCAM & MICROPHONE enligt bilden. Anslut USB-C-adaptern till datorn. Växla WEB-CAM & MICROPHONE. Se bilden.

## Starta Zoom-mötet i datorn.

1. Starta projektor och/eller SKÄRMDUBBLERING TILL TV BUSINESSLAB SCREEN 07.

>

- 2. Placera stativet med BRIO 4K Stream Edition riktad mot föredragshållaren, och
  - rikta Jabra 710 så att deltagarna och föredragshållaren i rummet hörs i Zoom.

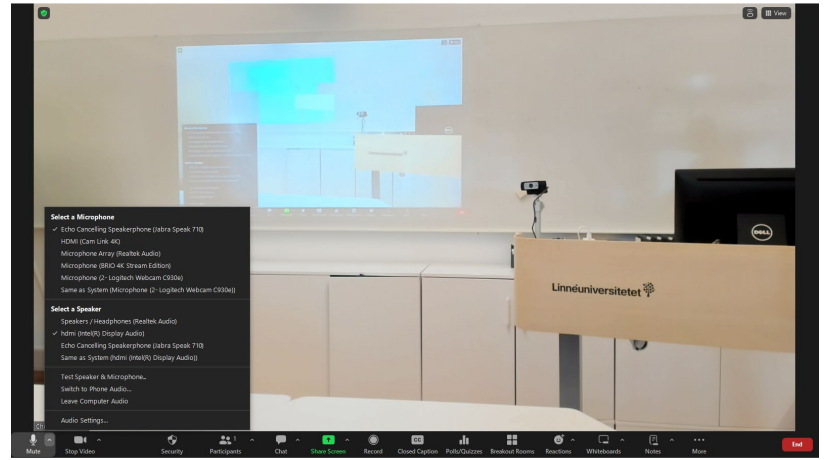

**Kontrollera Video** Kamera: BRIO 4K Stream Edition Videoinställningar: HD, Original ratio

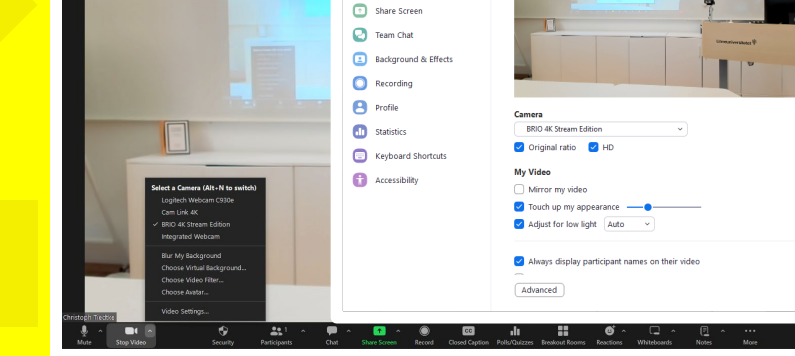

2 Setting: Gene DI Vie

## Tips:

Växla kamera till Logitech Webcam C930e för att visa rummets deltagare i Zoom.

## **DELA PRESENTATION FRÅN ANNAN DATOR**

- 1. Anslut till Zoom-mötet (Mötes-ID eller delad Zoom-länk), inget datorljud, och Stoppa video.
- 2. Dela skärm.

Öppna Mötesinformation Mötes-ID, Lösenkod

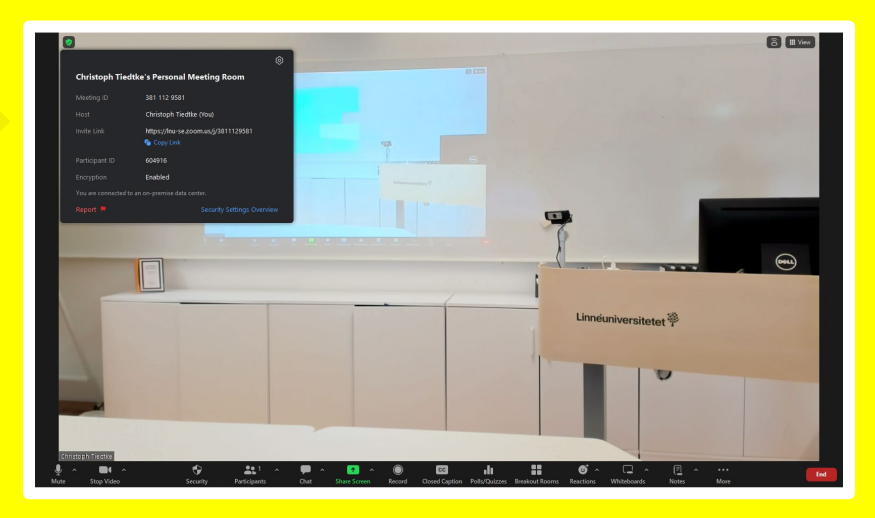

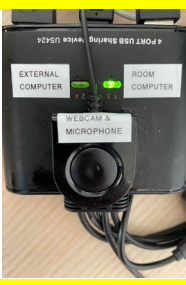